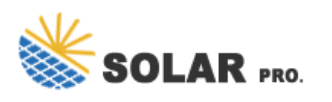

## How to check the battery panel power display

How do I show the battery percentage on the screen?

To make the battery percentage visible on the display, users should follow these steps: Verify the 'Show battery percentage' toggle: Ensure that the 'Show battery percentage' toggle is enabled within the 'Battery' menu. This setting allows the battery percentage to be displayed on the screen. Check the compatibility of device drivers:

How to check battery percentage windows 11?

Scroll down to the "Battery percentage" toggle switch and turn it on. By toggling this option, you ensure that your battery percentage will be displayed on the taskbar, giving you easy access to your battery status without additional clicks. Once you've followed these steps, your Windows 11 device will show the battery percentage on the taskbar.

How do I enable battery percentage display in Windows 10?

Using Device Manager to update the battery driver can often enable the battery percentage display feature if it was previously disabled or not functioning properly. This is more for Windows 10 instead of 11. To make the battery percentage visible on the display, users should follow these steps: Verify the 'Show battery percentage' toggle:

How do I know if my windows 11 device has a battery?

Once you've followed these steps, your Windows 11 device will show the battery percentage on the taskbar. This will help you keep track of your battery life more easily. Restart Your Device: Sometimes, changes don't apply immediately. Restart your computer if you don't see the battery percentage after enabling it.

How do I Check my battery level on Windows 10?

Follow these steps and you'll have it showing in no time. Locate the battery iconon the right side of your taskbar and click it. Once you click on the battery icon, a small window will pop up showing your current battery level. This is where we'll start making the necessary adjustments.

How do I find the battery icon on Windows 10?

Shift the toggle button next to Power to the On position. The icon should appear instantly. If the icon still isn't visible, click the arrow icon on your Taskbar to show hidden icons, and click on the Battery icon. If the Show hidden icons option didn't help, type in Task Manager in the search box in the Start menu and open it.

With Windows 11, you have multiple options to display the battery percentage, including using the battery flyout, adjusting power settings, or utilizing third-party battery ...

To display the battery percentage on your Windows 10 device, click on the toggle switch to turn it to "On." The battery percentage will now be shown on the battery icon in the taskbar. That's it!

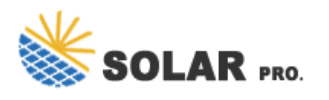

## How to check the battery panel power display

Step 4: Find the battery icon that says "Power", and then slide to the right the toggle button next to it. In the taskbar area, the battery icon should appear right away. If the battery indicator is still missing after following the procedures ...

Learn how to display the battery percentage on your Windows 11 taskbar with our easy, step-by-step guide to keep track of your battery life effortlessly.

Check Battery Status. Before you can enable battery percentage in Windows 10, it's important to check your current battery status. To do this, open the Settings app and go to ...

PV Grid On: The inverter is working normally, and all the power produced by the solar panels is sent to the grid for general usage. PV Charge: The inverter functions ...

Explanation! 0-20% (Critically Low): At this level, the battery is very low and there is a danger of overloading, which can cause irreversible damage is important to recharge the battery immediately to avoid battery ...

Three Simple Steps to Know if Your Solar Panel is Charging. If you ask me how to check if a solar panel is charging a battery, I'd tell you it's as simple as ABC. You''ll primarily have to check your battery, solar panel, and ...

How to Show Battery Percentage in Windows 10. Want to see the exact battery percentage on your Windows 10 laptop? It's easier than you think. By tweaking a few settings, ...

If the power level icon has disappeared from your taskbar and you are wondering how to get it back, we're here to help. In this guide, we'll explain how to show your battery percentage in ...

Verify the Battery percentage display. Here is how to Verify the Battery percentage display on your Dell laptop running Windows 10: Locate the battery icon. It''s ...

To display the battery percentage on your Windows 10 device, click on the toggle switch to turn it to "On." The battery percentage will now be shown on the battery icon in the ...

If the power level icon has disappeared from your taskbar and you are wondering how to get it back, we"re here to help. In this guide, we"ll explain how to show your ...

First, navigate to the start menu, type Control panel, into the search bar, then you will have to open it.Optionally, you can always use the Win+Xb keyboard shortcut to open ...

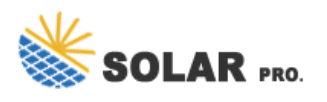

## How to check the battery panel power display

Check your solar panel setup for visual signs that indicate charging. LED Indicator Light: Many solar charge controllers feature an LED indicator light. A green light ...

Here"s how to determine if a solar battery is fully charged using a solar charge controller: Step 1: Locate the solar charge controller: The controller is typically mounted near ...

Web: https://sportstadaanzee.nl

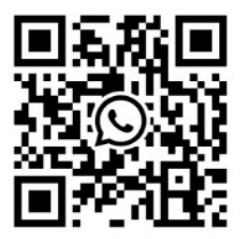